1 Инсталляция

серверного

экземпляра

компонента

## программного

## «ЛАН.Телекоммуникация.Сервер»

Важно: для работы программы необходимо наличие установленного СУБД «MongoDB», версии не ниже 3.6.5.

Для выполнения процесса инсталляции серверного экземпляра компонента «ЛАН.Телекоммуникация сервер» необходимо выполнить следующие действия:

1. Открыть носитель или каталог файловой системы, где расположен инсталляционный файл.

2. Запустить инсталляционный файл от имени администратора, указав по нему правой клавишей «мыши» и выбрав пункт «Запуск от имени Администратора».

3. Нажать на кнопку «Далее» в окне открывшегося мастера инсталляции, представленного на рисунке 1.

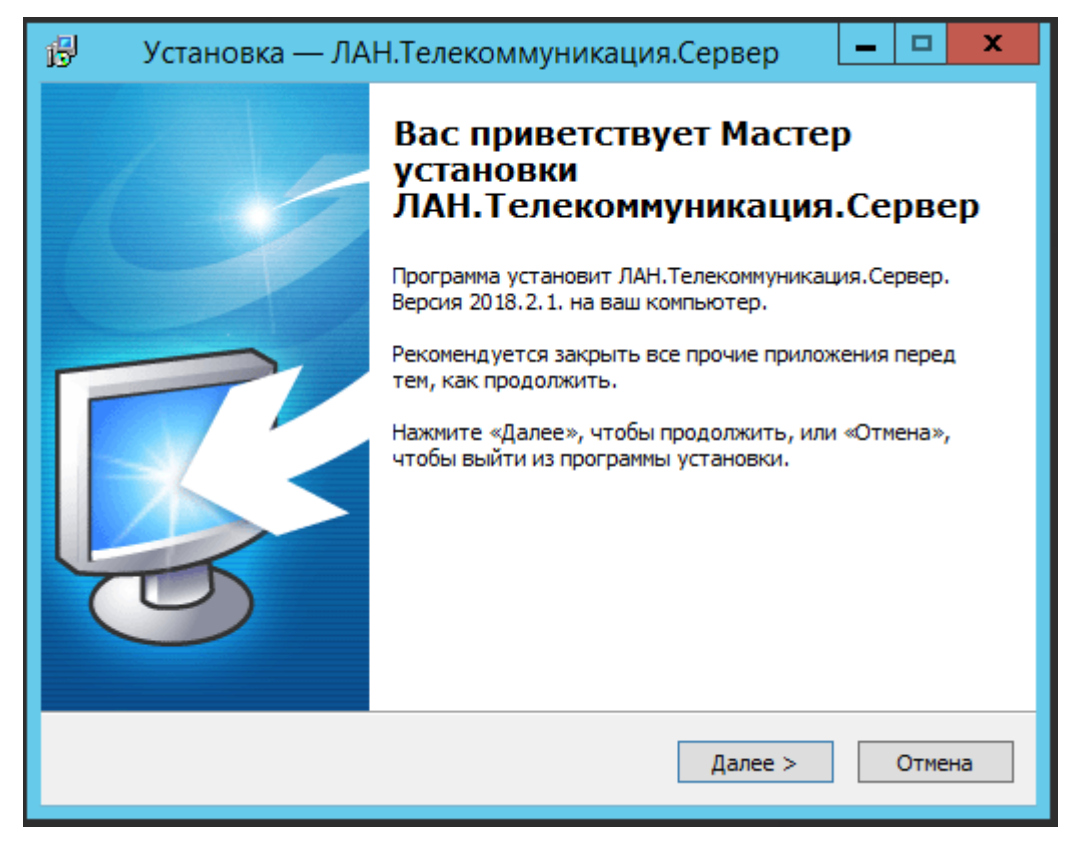

Рисунок 1 – Мастер установки программного компонента

«ЛАН.Телекоммуникация.Сервер»

4. Выбрать каталог файловой системы, в который требуется установить компоненты во втором окне мастера инсталляции, и нажать на кнопку «Далее» как показано на рисунке 2.

| 🔁 Установка — ЛАН.Телекоммуникация.Сервер 🗕 🗖 🗙                                             |
|---------------------------------------------------------------------------------------------|
| Выбор папки установки<br>В какую папку вы хотите установить ЛАН.Телекоммуникация.Сервер?    |
| Программа установит ЛАН.Телекоммуникация.Сервер в следующую папку.                          |
| Нажмите «Далее», чтобы продолжить. Если вы хотите выбрать другую папку,<br>нажмите «Обзор». |
| C:\Program Files (x86)\Lan\ЛАН.Телекоммуникация.Сервер Обзор                                |
|                                                                                             |
|                                                                                             |
| Требуется как минимум 11,6 Мб свободного дискового пространства.                            |
|                                                                                             |
| < Назад Далее > Отмена                                                                      |

Рисунок 2 – ЛАН. Телекоммуникация. Сервер. Выбор папки установки

5. Выбрать тип процесса установки в третьем окне мастера и нажать на кнопку «Далее». Мастером инсталляции предусмотрено 2 варианта установки, которые представлены на рисунке 3:

- полная установка – распаковка всех компонентов и модулей программы (данный вариант установки необходимо использовать в случае, если на устройство до этого не устанавливалось никакой версии программы);

- обновление установленной программы – распаковка только тех компонентов, которые необходимо обновить (данный вариант установки необходимо использовать в случае, если на устройство до этого уже устанавливалась программа).

| 👸 Установка — ЛАН.Телекоммуникация.Сервер 📃 🗖 🗙                                                                                                    |
|----------------------------------------------------------------------------------------------------|
| Выбор компонентов<br>Какие компоненты должны быть установлены?                                                                                                    |
| Выберите компоненты, которые вы хотите установить; снимите флажки с<br>компонентов, устанавливать которые не требуется. Нажмите «Далее», когда<br>вы будете готовы продолжить. |
| Полная установка ✓<br>Полная установка<br>Обновление установленной программы                                                                                                   |
| < Назад Далее > Отмена                                                                                                    |

Рисунок 3 – ЛАН. Телекоммуникация. Сервер. Тип процесса установки

программного компонента

6. Присвоить имя директории, создаваемой в панели меню «Пуск» для отображения пользователю в четвертом окне мастера, и нажать на кнопку «Далее», как показано на рисунке 4.

| 🔂 Установка — ЛАН.Телекоммуникация.Сервер 🗕 🗖 🗙                                             |
|---------------------------------------------------------------------------------------------|
| Выберите папку в меню «Пуск»<br>Где программа установки должна создать ярлыки?              |
| Грограмма создаст ярлыки в следующей папке меню «Пуск».                                     |
| Нажмите «Далее», чтобы продолжить. Если вы хотите выбрать другую папку,<br>нажмите «Обзор». |
| ЛАН.Телекоммуникация.Сервер Обзор                                                           |
|                                                                                             |
|                                                                                             |
|                                                                                             |
|                                                                                             |
| < Назад Далее > Отмена                                                                      |

Рисунок 4 – ЛАН. Телекоммуникация. Сервер. Присвоение имени директории

7. Ввести номер порта, с которым будет работать серверный экземпляр программного компонента «Сервер мгновенных сообщений», как показано на рисунке 5.

| ß | Установка — ЛАН.Телекоммуникация.Сервер                                                                                                    | _ | <b>x</b> |
|---|----------------------------------------------------------------------------------------------------|---|----------|
|   | Порт, с корорым будет работать сервер для Lan Messenger.<br>Введите номер порта, с которым будет работать сервер для Lan<br>Messenger, затем нажмите Далее. |   | <b>K</b> |
|   | Порт:                                                                                                    |   | _        |
|   |                                                                                                    |   |          |
|   |                                                                                                    |   |          |
|   |                                                                                                    |   |          |
|   | < Назад Далее >                                                                                                    |   | Отмена   |

Рисунок 5 – ЛАН. Телекоммуникация. Сервер. Настройка параметров

подключения к серверному экземпляру

8. Нажать на кнопку «Установить» в результирующем окне мастера установки, представленного на рисунке 6.

| 🗗 Установка — ЛАН.Телекоммуникация.Сервер 🗕                                                                            |          |
|----------------------------------------------------------------------------------------------------|----------|
| Всё готово к установке<br>Программа установки готова начать установку<br>ЛАН.Телекоммуникация.Сервер на ваш компьютер. | <b>R</b> |
| Нажмите «Установить», чтобы продолжить, или «Назад», если вы хотите просмотреть или изменить опции установки.          | 2        |
| Папка установки:<br>C:\Program Files (x86)\Lan\ЛАН.Телекоммуникация.Сервер                                             | ^        |
| Тип установки:<br>Полная установка                                                                                     | =        |
| Выбранные компоненты:<br>Omega.MessengerHub.Server<br>Omega.Messenger.Server                                           |          |
| Messenger.Contacts.ActiveDirectory<br>Вспомогательные файлы<br>Поддержка телеметрии в системе Омега.2018.2.16          | ~        |
|                                                                                                    | >        |
| < Назад Установить                                                                                                    | Отмена   |

Рисунок 6 – ЛАН. Телекоммуникация. Сервер. Установка Мастера

9. Дождаться завершения процесса установки, который будет отображен в следующем окне мастера.

10. Нажать на кнопку «Завершить» в финальном окне мастера, как показано на рисунке 7, и при необходимости перезагрузить компьютер.

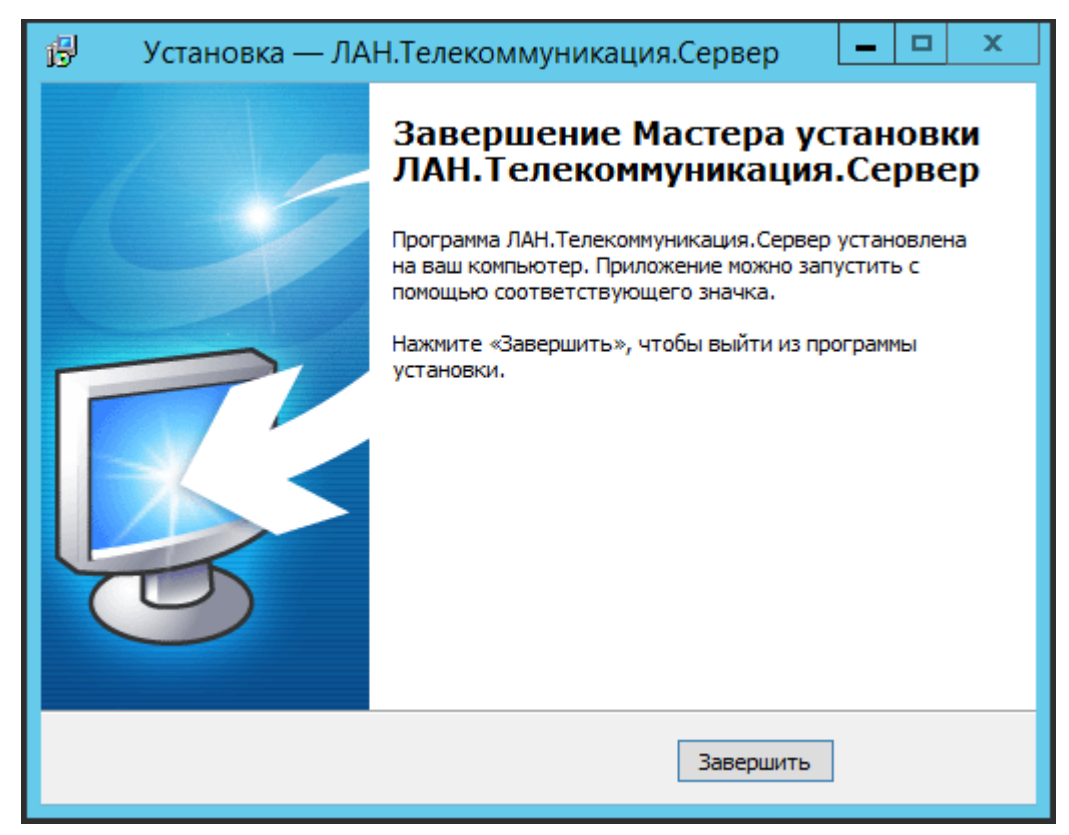

Рисунок 7 – ЛАН. Телекоммуникация. Сервер. Завершение Мастера установки

Результатом инсталляции программы будет распаковка компонентов в указанный каталог файловой системы и отображение компонентов запуска в меню «Пуск». В Список служб будут добавлены и запущены службы «Служба API сервера мгновенных сообщений» и «Служба сервера мгновенных сообщений» и «Служба сервера мгновенных сообщений» и «Служба сервера мгновенных сообщений».

| Q,             |                             | Служб                                               | бы         |               |             |                | - | đ | х |
|----------------|-----------------------------|-----------------------------------------------------|------------|---------------|-------------|----------------|---|---|---|
| Файл Действие  | е Вид Справка               |                                                     |            |               |             |                |   |   |   |
| (= =) 🖬 🖸      | 🗟 📝 🖬 🕨 🖬 🕪                 |                                                     |            |               |             |                |   |   |   |
| 🔍 Службы (лока |                             |                                                     |            |               |             |                |   |   |   |
|                | Служов (локальные)          | 1444                                                | Описание   | Состояние     | Типарписка  | Byon of Museum |   |   | • |
|                | Чтобы просмотреть описание  |                                                     | Управлен   | Выполняется   | Врушную     | Локальная сис  |   |   |   |
|                |                             | Спокба API сервера мгно                             | Спокба А   | Выполняется   | Автоматиче  | Локальная сис  |   |   |   |
|                |                             | Служба SSTP                                         | Обеспечи   | Demovingered  | Вручную     | Локальная слу  |   |   |   |
|                |                             | Служба автоматического                              | WinHTTP    |               | Вручную     | Локальная слу  |   |   |   |
|                |                             | 🔍 Служба адресной книги                             | Служба ал  |               | Автоматиче  | Локальная сис  |   |   |   |
|                |                             | Служба базовой фильтра                              | Служба ба  | Выполняется   | Автоматиче  | Локальная слу  |   |   |   |
|                |                             | Служба веления журнала                              | Эта служб  | Выполняется   | Автоматиче  | Локальная сис  |   |   |   |
|                |                             | Служба виртуализации уд                             | Эта служб  | Demostration  | Вручную (ак | Локальная сис  |   |   |   |
|                |                             | Cлужба времени Windows                              | Управляет  | Выполняется   | Вручную (ак | Локальная слу  |   |   |   |
|                |                             | Служба завершения рабо                              | Она также  |               | Вручную (ак | Локальная сис  |   |   |   |
|                |                             | Служба запросов на тенев                            | Согласов   |               | Вручную (ак | Локальная сис  |   |   |   |
|                |                             | Служба инициатора Майк                              | Управляет  |               | Вручную     | Локальная сис  |   |   |   |
|                |                             | Служба интерфейса сохра                             | Эта служб  | Выполняется   | Автоматиче  | Локальная слу  |   |   |   |
|                |                             | Служба инфраструктуры                               | Служба и   | Выполняется   | Автоматиче  | Локальная сис  |   |   |   |
|                |                             | Служба каша шрифтов Wi                              | Оптимизи   | Выполняется   | Автоматиче  | Локальная слу  |   |   |   |
|                |                             | Служба Магазина Window                              | Обеспечи   |               | Вручную (ак | Локальная сис  |   |   |   |
|                |                             | Служба обмена данными                               | Служба п   |               | Вручную (ак | Локальная сис  |   |   |   |
|                |                             | Служба общего доступа к                             | Предостав  |               | Отключена   | Локальная слу  |   |   |   |
|                |                             | Служба перечисления уст                             | Создает уз | Выполняется   | Вручную (ак | Локальная сис  |   |   |   |
|                |                             | Служба перечислителя пе                             | Применяе   | Demositiseres | Вручную (ак | Локальная сис  |   |   | = |
|                |                             | Служба политики лиагнос                             | Служба п   | Выполняется   | Автоматиче  | Локальная слу  |   |   |   |
|                |                             | Служба прокси-сервера и                             | Службал    | Demostrateres | Врунную     | Сетевая служба |   |   |   |
|                |                             | Служба профилей пользо                              | Эта служб  | Выполняется   | Автоматиче  | Локальная сис  |   |   |   |
|                |                             | Служба профилен нользони<br>Служба пульса (Hyper-V) | Эта служб  | Demoniacies   | Врунную (ак | Локальная сис  |   |   |   |
|                |                             | Служба пульса (Пурст Т)                             | Обеспечи   |               | Вручную     | Локальная сис  |   |   |   |
|                |                             | Служба регистрации оции                             | Разрешает  |               | Вручную (ак | Локальная сис  |   |   |   |
|                |                             | Служба сборщика FTW Int                             | Служба сб  |               | Вручную     | Локальная сис  |   |   |   |
|                |                             | Служба свелений о полкл                             | Собирает   | Выполняется   | Автоматиче  | Сетевая служба |   |   |   |
|                |                             | Служба сервера мгновенн                             | Служба се  | Выполняется   | Автоматиче  | Локальная сис  |   |   |   |
|                |                             | ······································              |            |               |             |                |   |   | ~ |
|                | Расширенный / Стандартный / |                                                     |            |               |             |                |   |   |   |

Рисунок 8 – ЛАН. Телекоммуникация. Сервер. Службы сервера

| 0                                        | Mongo           | DB Compass - localhost:270 | 017         |         | - <b>D</b> X |
|------------------------------------------|-----------------|----------------------------|-------------|---------|--------------|
| Connect View Help                        |                 |                            |             |         |              |
| Local                                    | Databases       | Performance                |             |         |              |
| ✓ 4 DBS 4 COLLECTIONS C                  | CREATE DATABASE |                            |             |         |              |
| HOST                                     | Database Name 📤 | Storage Size               | Collections | Indexes |              |
| localhost:27017<br>CLUSTER<br>Standalone | admin           | 16.0KB                     | 0           | 1       | Û            |
| EDITION<br>MongoDB 4.0.22 Enterprise     | config          | 36.0KB                     | 0           | 2       | Û            |
| <b>Q</b> Filter your data                | local           | 36.0KB                     | 1           | 1       | 8            |
| > admin<br>> config<br>> local           | messenger       | 116.0KB                    | 3           | 4       | Û            |
| > messenger                              |                 |                            |             |         |              |
|                                          |                 |                            |             |         |              |
|                                          |                 |                            |             |         |              |
|                                          |                 |                            |             |         |              |
|                                          |                 |                            |             |         |              |
| +                                        |                 |                            |             |         |              |
| >_MONGOSH BETA                           |                 |                            |             |         | ^            |

В СУБД базе данных будет создана база «messenger». Рисунок 9.

Рисунок 9 – ЛАН. Телекоммуникация. Сервер. База данных

## 2 Инсталляция клиентского экземпляра программного компонента «ЛАН.Телекоммуникация»

Для выполнения процесса инсталляции необходимо выполнить следующие действия:

1. Открыть носитель или каталог файловой системы, где расположен инсталляционный файл.

2. Запустить инсталляционный файл от имени администратора, указав по нему правой клавишей «мыши» и выбрав пункт «Запуск от имени Администратора».

3. Нажать на кнопку «Далее» в окне открывшегося мастера инсталляции, который представлен на рисунке 10.

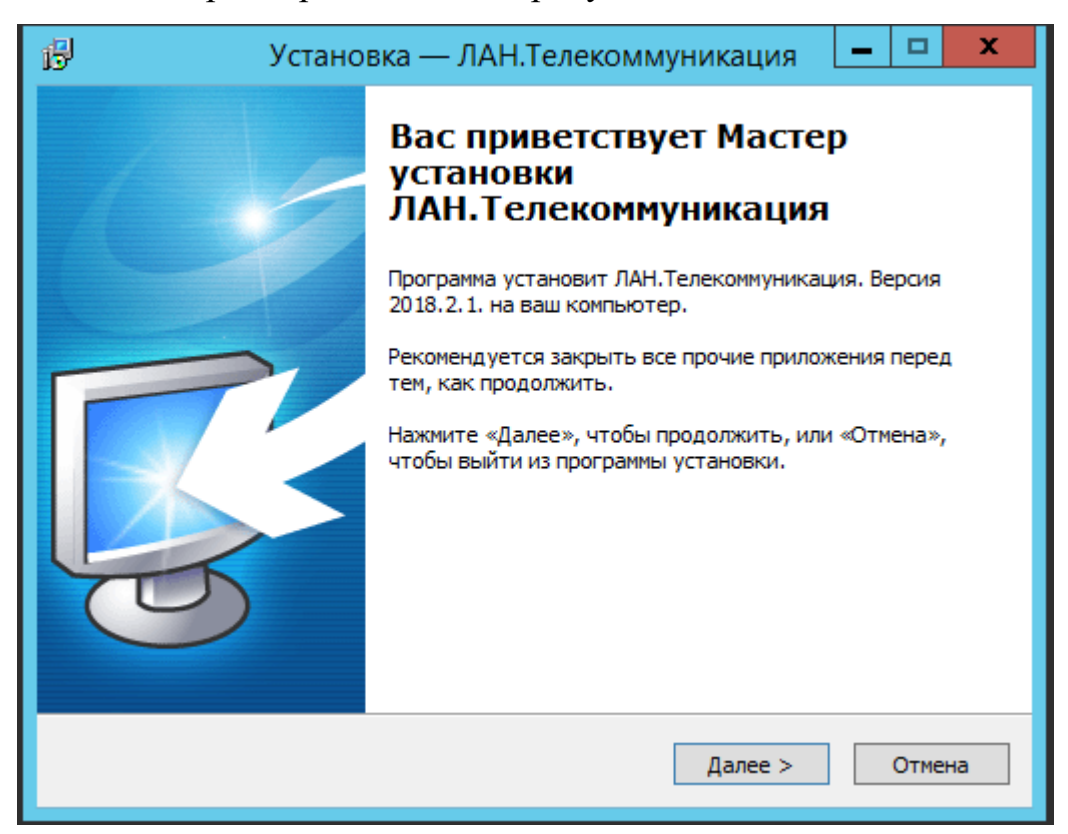

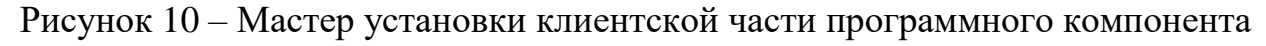

«ЛАН.Телекоммуникация»

4. Выбрать каталог файловой системы, в который требуется установить компоненты во втором окне мастера инсталляции, и нажать на кнопку «Далее», как показано на рисунке 11.

| 🚱 Установка — ЛАН.Телекоммуникация 🗖 🗖 🗙                                                    |
|---------------------------------------------------------------------------------------------|
| Выбор папки установки<br>В какую папку вы хотите установить ЛАН.Телекоммуникация?           |
| Программа установит ЛАН.Телекоммуникация в следующую папку.                                 |
| Нажмите «Далее», чтобы продолжить. Если вы хотите выбрать другую папку,<br>нажмите «Обзор». |
| C:\Program Files (x86)\Lan\ЛАН.Телекоммуникация Обзор                                       |
|                                                                                             |
|                                                                                             |
| Требуется как минимум 382.0 Мб свободного дискового пространства.                           |
|                                                                                             |
| < Назад Далее > Отмена                                                                      |

Рисунок 11 – ЛАН. Телекоммуникация. Выбор папки для установки

5. Выбрать тип процесса установки в третьем окне мастера, как показано на рисунке 12, и нажать на кнопку «Далее». Мастером инсталляции предусмотрено два варианта установки: «полная установка» – распаковка всех компонентов и модулей программы (данный вариант установки необходимо использовать в случае, если на устройство до этого не устанавливалось никакой версии программы); «обновление установленной программы» – распаковка только тех компонентов, которые необходимо обновить (данный вариант установки необходимо использовать в случае, если на устройство до этого не использовать в случае, если на устройство до этого не обходимо.

| ß                            | Установка — ЛАН.Телекоммуникация 🛛 🗕 🗖 🗙                                                                                                    |
|------------------------------|----------------------------------------------------------------------------------------------------|
| <b>Выбор ко</b><br>Какие к   | омпонентов<br>компоненты должны быть установлены?                                                                                                    |
| Выбери<br>компоне<br>вы буде | те компоненты, которые вы хотите установить; снимите флажки с<br>ентов, устанавливать которые не требуется. Нажмите «Далее», когда<br>ете готовы продолжить. |
| Полная                       | я установка 🗸 🗸                                                                                                    |
| Полная                       | я установка                                                                                                    |
| Обновл                       | ление установленной программы                                                                                                    |
|                              |                                                                                                    |
|                              | < Назад Далее > Отмена                                                                                                    |

Рисунок 12 – ЛАН. Телекоммуникация. Тип процесса установки

программного компонента

6. Ввести адрес, по которому размещён серверный экземпляр программного компонента, и указать номер порта, который был задан при инсталляции серверного экземпляра. Также, при необходимости автоматически запускать ЛАН.Мессенджер при старте системы, установить соответствующую метку, как показано на рисунке 13.

| ß | Установка — ЛАН.Телекоммуникация 🛛 🗕 🗖 🗙                                                                                                    |
|---|----------------------------------------------------------------------------------------------------|
|   | Данные для соединения с сервером мгновенных сообщений.<br>Введите данные для соединения с сервером мгновенных сообщений, затем<br>нажмите Далее. |
|   | Адрес сервера для подключения (ip:port):                                                                                                    |
|   | 127.0.0.1:8080                                                                                                    |
|   | ▲ Автоматически запускать ЛАН.Мессенджер при старте системы                                                                                      |
|   | < Назад Далее > Отмена                                                                                                    |

Рисунок 13 – ЛАН. Телекоммуникация. Настройка параметров подключения

7. Присвоить имя директории, создаваемой в панели меню «Пуск» для отображения пользователю в четвертом окне мастера и нажать на кнопку «Далее», как показано на рисунке 12.

| 🥵 Установка — ЛАН.Телекоммуникация 🗕 🗖 🗙                                                    |
|---------------------------------------------------------------------------------------------|
| Выберите папку в меню «Пуск»<br>Где программа установки должна создать ярлыки?              |
| Программа создаст ярлыки в следующей папке меню «Пуск».                                     |
| Нажмите «Далее», чтобы продолжить. Если вы хотите выбрать другую папку,<br>нажмите «Обзор». |
| ЛАН.Телекоммуникация Обзор                                                                  |
|                                                                                             |
|                                                                                             |
|                                                                                             |
|                                                                                             |
| < Назад Далее > Отмена                                                                      |

Рисунок 14 – ЛАН. Телекоммуникация. Присвоение имени директории

8. Нажать на кнопку «Установить» в результирующем окне мастера установки, как показано на рисунке 15.

| 🗗 Установка — ЛАН.Телекоммуникация 💶                                                                                                    | x  |
|----------------------------------------------------------------------------------------------------|----|
| Всё готово к установке<br>Программа установки готова начать установку ЛАН.Телекоммуникация на<br>ваш компьютер.                                                                                                    |    |
| Нажмите «Установить», чтобы продолжить, или «Назад», если вы хотите просмотреть или изменить опции установки.                                                                                                    |    |
| Папка установки:<br>C:\Program Files (x86)\Lan\ЛАН.Телекоммуникация                                                                                                    |    |
| Тип установки:<br>Полная установка =                                                                                                    |    |
| Выбранные компоненты:<br>Omega.MessengerHub.Client<br>Omega.Messenger                                                                                                    |    |
| Вспомогательные файлы<br>Поддержка телеметрии в системе Омега.2018.2.16<br>Компоненты пользовательского интерфейса системы Омега, построенны<br>Элементы управления для поддержки паттерна MvpVm в системе Омега ~ |    |
| < III >                                                                                                    | ]  |
| < Назад Установить Отме                                                                                                    | на |

Рисунок 15 – ЛАН. Телекоммуникация. Установка Мастера

9. Дождаться завершения процесса установки, который будет отображен в следующем окне мастера.

10. Нажать на кнопку «Завершить», как показано на рисунке 16, в финальном окне мастера и, при необходимости, перезагрузить компьютер.

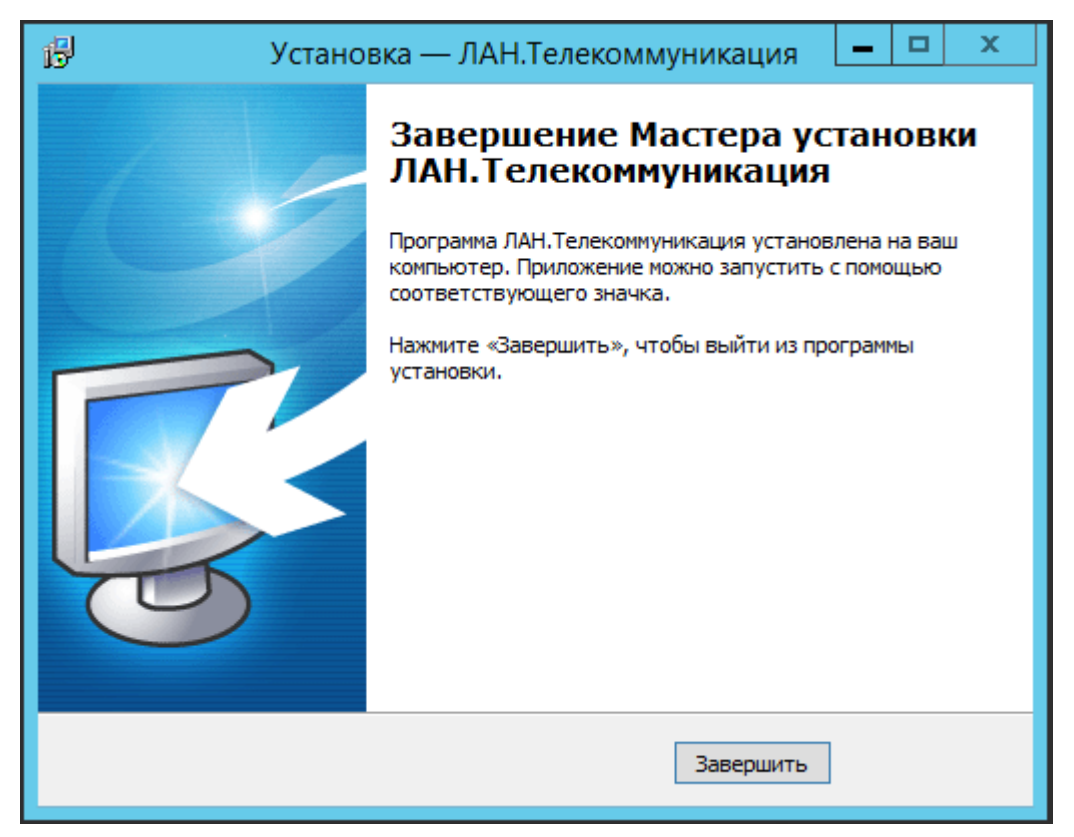

Рисунок 16 – ЛАН. Телекоммуникация. Завершение Мастера установки

Результатом инсталляции программы будет распаковка компонентов в указанный каталог файловой системы и отображение компонентов запуска в меню «Пуск».

## 3 Запуск программного компонента «Лан. Телекоммуникация»

Запуск программного средства осуществляется нажатием по ярлыку программного средства «ЛАН. Телекоммуникация», по умолчанию расположенного по пути: меню «Пуск» - папка «ЛАН. Телекоммуникация».

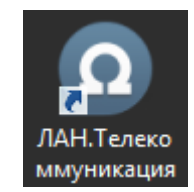

Рисунок 17 – Значок программного средства «ЛАН. Телекоммуникация»

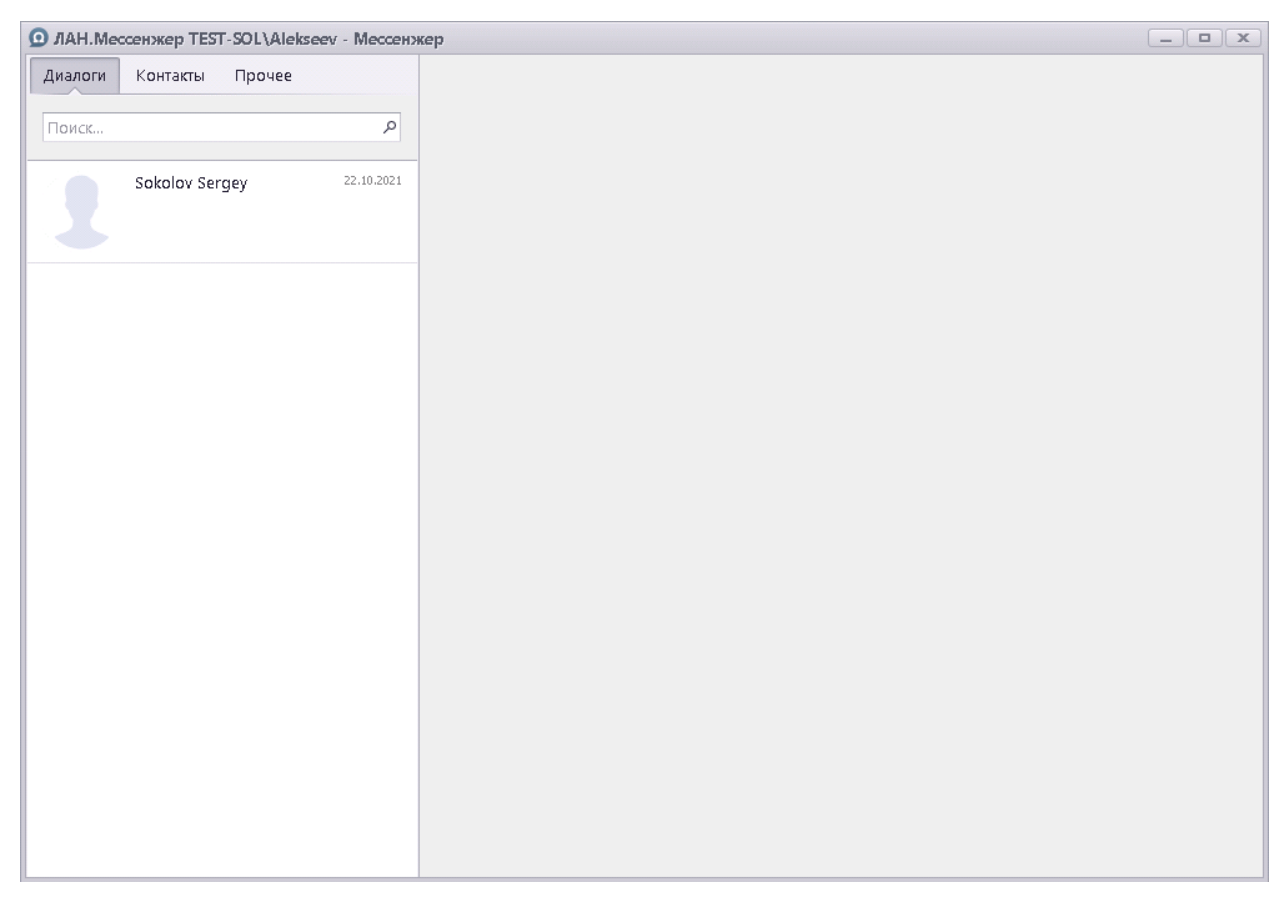

В результате будет отображен главный интерфейс программы.

Рисунок 18 – Главный интерфейс программы «ЛАН. Телекоммуникация»